# Stop B Partnership

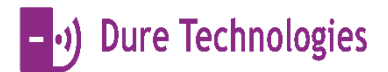

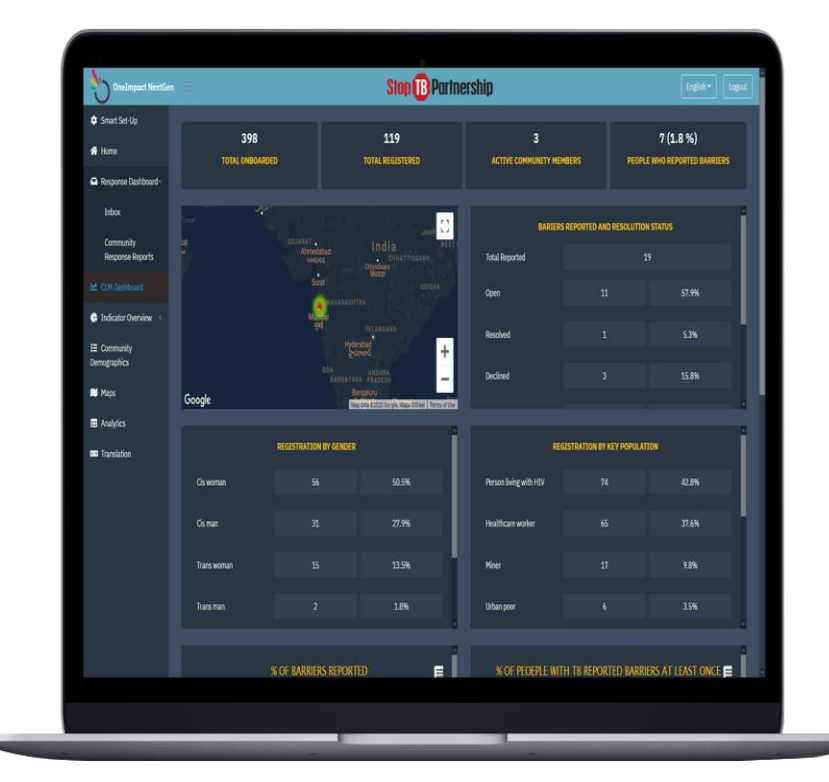

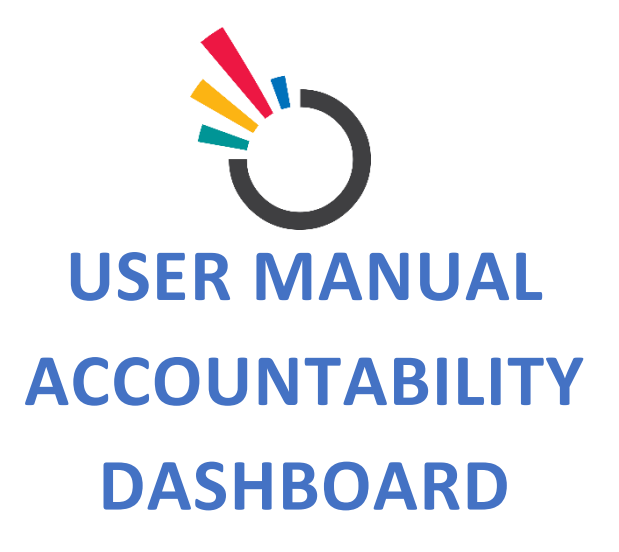

# CONTENTS

| Bac        | kground3                                           |
|------------|----------------------------------------------------|
| <u>1.</u>  | Introduction to OneImpact Accountability Dashboard |
| <u>2.</u>  | Purpose of OneImpact Accountabilty Dashboard       |
| <u>3.</u>  | The Purpose and Organization of the Manual4        |
| <u>4.</u>  | OneImpact Users and Roles4                         |
| Usiı       | ng OneImpact Accountability dashboard5             |
| <u>5.</u>  | Step 1: Login5                                     |
| <u>6.</u>  | Step 2: Access Accountability Dashboard            |
| <u>7.</u>  | Step 3: Overview                                   |
| <u>8.</u>  | Step 4: Reported Challenges                        |
| <u>9.</u>  | Step 5: Maps9                                      |
| <u>10.</u> | Step 6: Resolution Status                          |
| <u>11.</u> | Step 7: Response Efficiency                        |
| <u>12.</u> | Step 8: Community Demographics                     |
| <u>13.</u> | Step 9: Analytics                                  |
| Acc        | ountability Dashboard Features                     |
| <u>14.</u> | Home page                                          |
| <u>15.</u> | Map15                                              |
| <u>16.</u> | Reported Challenges                                |
| <u>17.</u> | Community Degographics                             |
| <u>18.</u> | Analysis                                           |
| Tro        | ubleshooting                                       |

# BACKGROUND

#### INTRODUCTION TO ONEIMPACT ACCOUNTABILITY DASHBOARD

OneImpact Accountability Dashboard is a real-time web-based application that allows the community / civil society organization or other in-country implementers to monitor the data reported by people affected by TB for advocacy purposes and action.

The system module covers

- Overview
- Reported Challenges
- Maps
- Resolution Status
- Resolution Efficiency
- Community Demographics
- Analytics
- Switch Language

The scope of the accountability dashboard is to develop components which will support key objectives, including

- To monitor segregation of challenges to deal with TB services, TB support services, human rights violations, and stigma.
- Visualization of data collected in one secured repository

#### PURPOSE OF ONEIMPACT ACCOUNTABILTY DASHBOARD

The document is a complete guide for the community / civil society group or other in-country implementers on how to use the Accountability dashboard. It contains instructions on each of the components supported with illustrations for ease of understanding flows & features. This document will serve as a USER GUIDE.

#### THE PURPOSE AND ORGANIZATION OF THE MANUAL

The user's manual consists of four sections: BACKGROUND, USING ONEIMPACT ACCOUNTABILITY DASHBOARD, DASHBOARD FEATURES, and TROUBLESHOOTING.

- 1. BACKGROUND explains in general terms the system and the purpose for which it is intended.
- 2. USING ONEIMPACT ACCOUNTABILITY DASHBOARD provides step by step installation guide on how to login into the system and navigate through the system.
- 3. **DASHBOARD FEATURES** explain the different modules and features involved in the system.
- 4. **TROUBLESHOOTING** describes what are the different measures that can be taken into consideration in case of any issues that are faced on-field.

#### ONEIMPACT USERS AND ROLES

The application allows user roles and access to be established. The access is divided into user roles and development group.

#### **User Roles**

- Mobile application user (people affected by TB) Uses the App to get information, engage with others and report challenges
- First Responder Coordinates a response to the challenges reported by people affected by TB
- Accountability dashboard Community, civil society and other stakeholders monitors the statistics and data on challenges faced by people affected by TB for advocacy, programmatic action and decision making.

# USING ONEIMPACT ACCOUNTABILITY DASHBOARD

#### STEP 1: LOGIN

- To access the web-based platform for the Accountability Dashboard. The Admin needs to enter the URL (<u>Click here</u>) in a chrome browser.
- Once the URL is entered, the Admin needs to enter the desired credentials as shared with them.

| Imonitor Nextgen                 |                                    |  |
|----------------------------------|------------------------------------|--|
|                                  |                                    |  |
|                                  | Login<br>Sign In to your community |  |
|                                  | Email     Password                 |  |
|                                  | Login Forgot password?<br>Register |  |
|                                  |                                    |  |
| POWERED BY - ) Dure Technologies |                                    |  |

Figure: 1.0.0

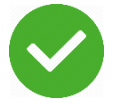

On successfully entering the credentials, you are now all set to monitor the accountability dashboard.

# STEP 2: ACCESS ACCOUNTABILITY DASHBOARD

Click the **Accountability Dashboard** option present on the left-hand side of the menu bar or the option in the center of the home screen.

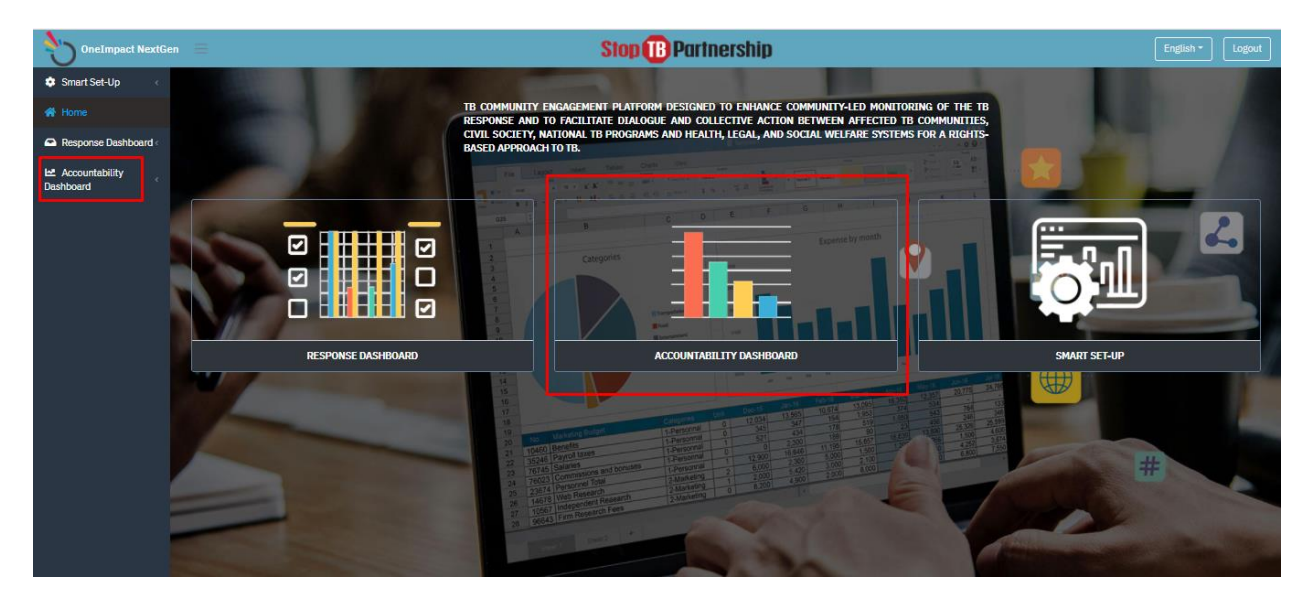

Figure: 1.0.1

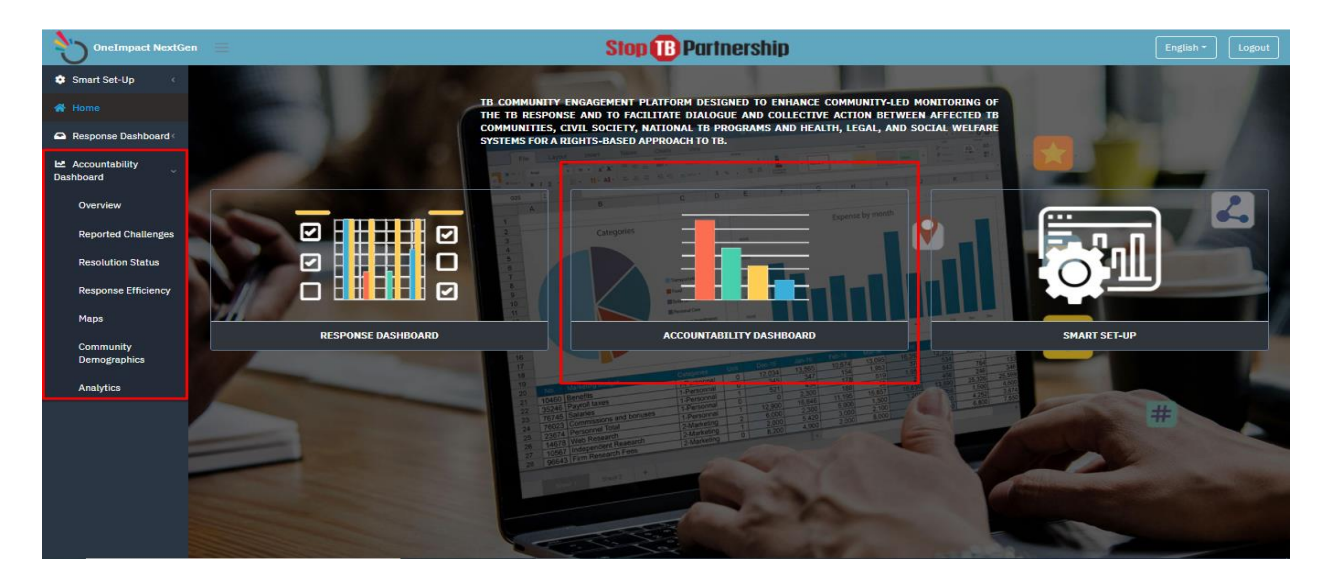

Figure: 1.0.2

# STEP 3: OVERVIEW

Click on **Overview** to get a complete overview of all the data collected through the OneImpact App.

| <b>304</b><br>Total onboarded |                                  | 88<br>TOTAL REGISTERED                                                                          | 13<br>People who reported | BARRIERS ACT              | 216<br>TVE COMMUNITY MEMBERS |
|-------------------------------|----------------------------------|-------------------------------------------------------------------------------------------------|---------------------------|---------------------------|------------------------------|
|                               | ew Delhi<br>नई दिल्ली<br>अप्रकार | 13                                                                                              | BARIE                     | RS REPORTED AND RESOLUTIO | ON STATUS                    |
|                               |                                  |                                                                                                 | Total Reported            |                           | 25                           |
| ab<br>s<br>nan <u>Mumb</u> ai |                                  | desh<br>Myanmar<br>(Burma)                                                                      | Open                      | 16                        | 64%                          |
| •                             |                                  | Laos<br>Thailand                                                                                | Resolved                  |                           | 12%                          |
| Arabian Sea<br>Google         | Bay of Bengal                    | Bangkok V 1<br>กรุงเทพมหานคร Cambod<br>Andaman Sea<br>องปละ 92020 Socole SKtelscom Terms of Usa | Declined                  |                           | 4%                           |
| RE                            | EGISTRATION BY GENDER            |                                                                                                 | RE                        | GISTRATION BY KEY POPULA  | TION                         |
| Cis woman                     | 42                               | 52.5%                                                                                           | Person living with HIV    | 56                        | 41.2%                        |

Figure: 1.0.3

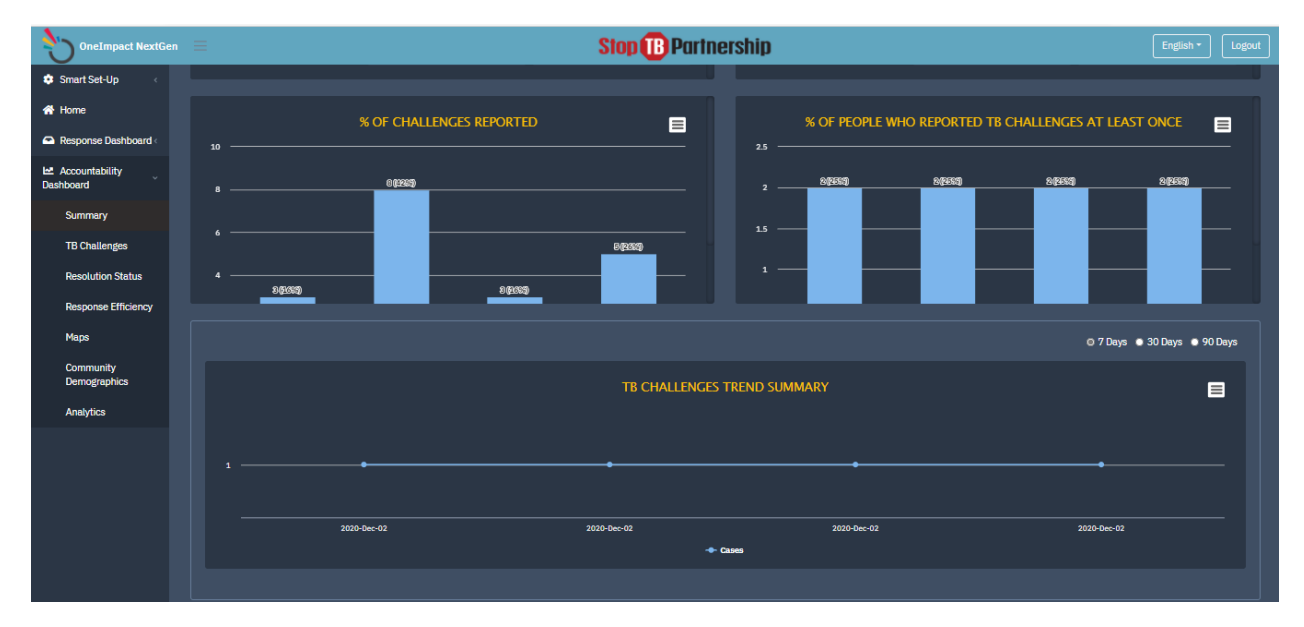

Figure: 1.0.4

# STEP 4: REPORTED CHALLENGES

Click **Reported Challenges** option to access the various indicators (<u>click here</u>) around the categories of challenges reported into the system. You can further filter the aggregated data by clicking on different parameters like province/district/key population/age/gender/etc.

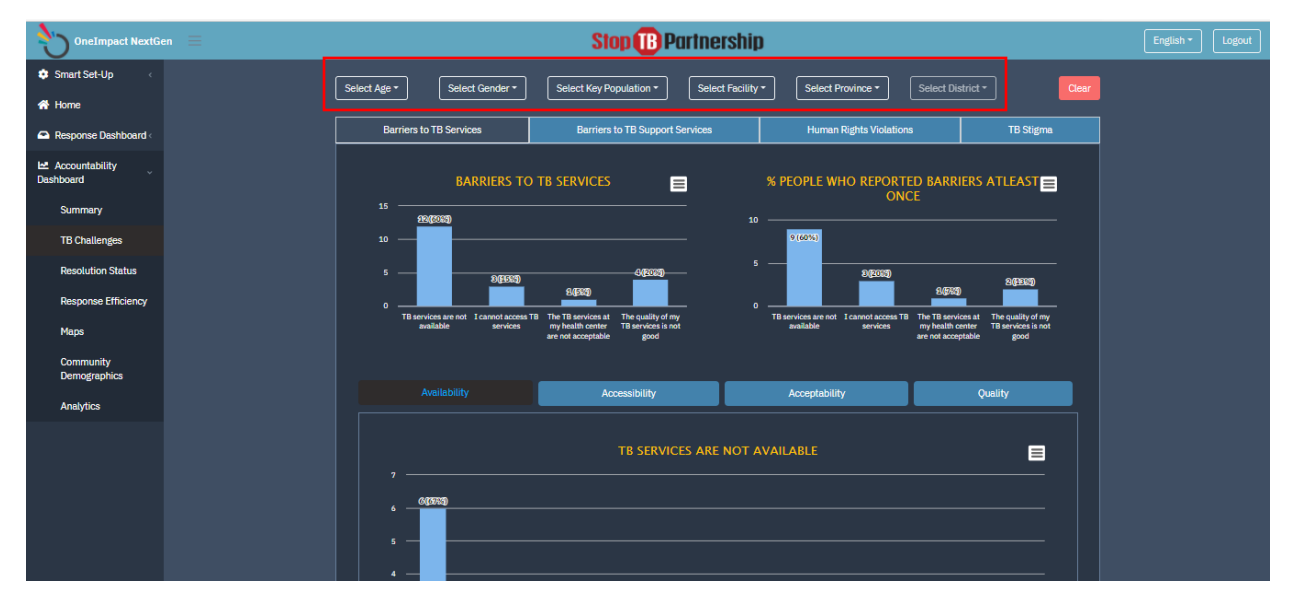

Figure: 1.0.5

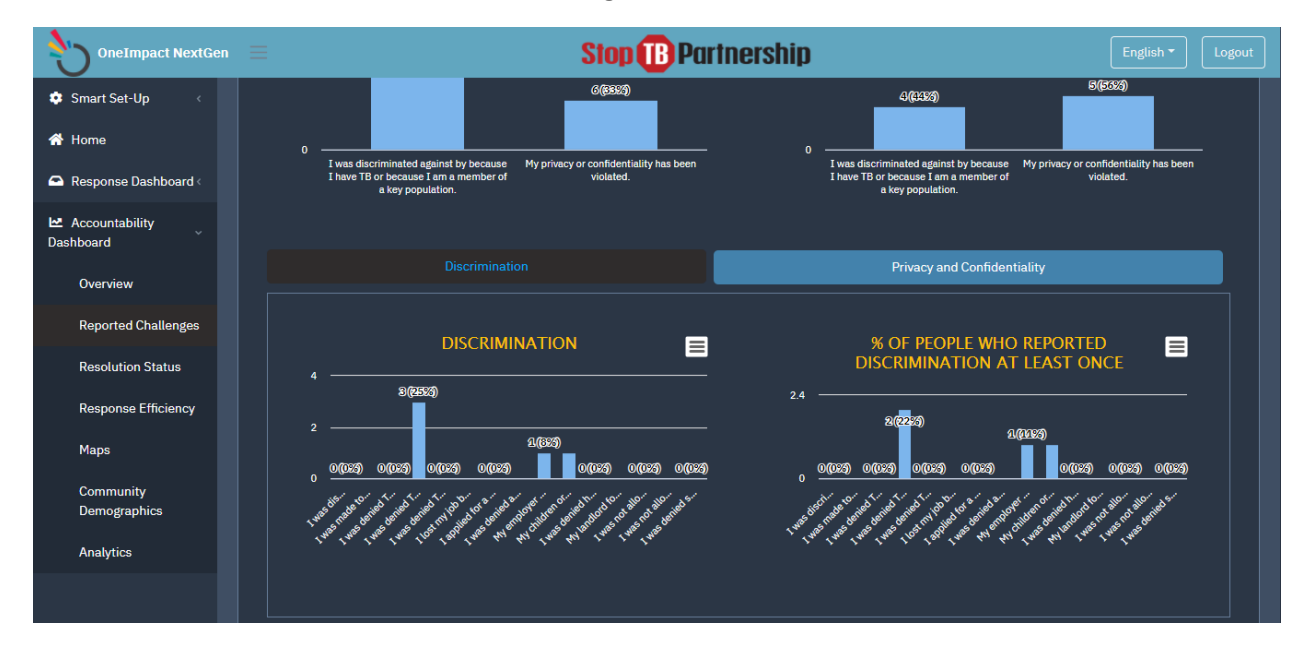

Figure: 1.0.6

# STEP 5: MAPS

Click on the **Maps** option to view geographically from which region, most of the challenges have been reported. In addition, you can always toggle to a heatmap view.

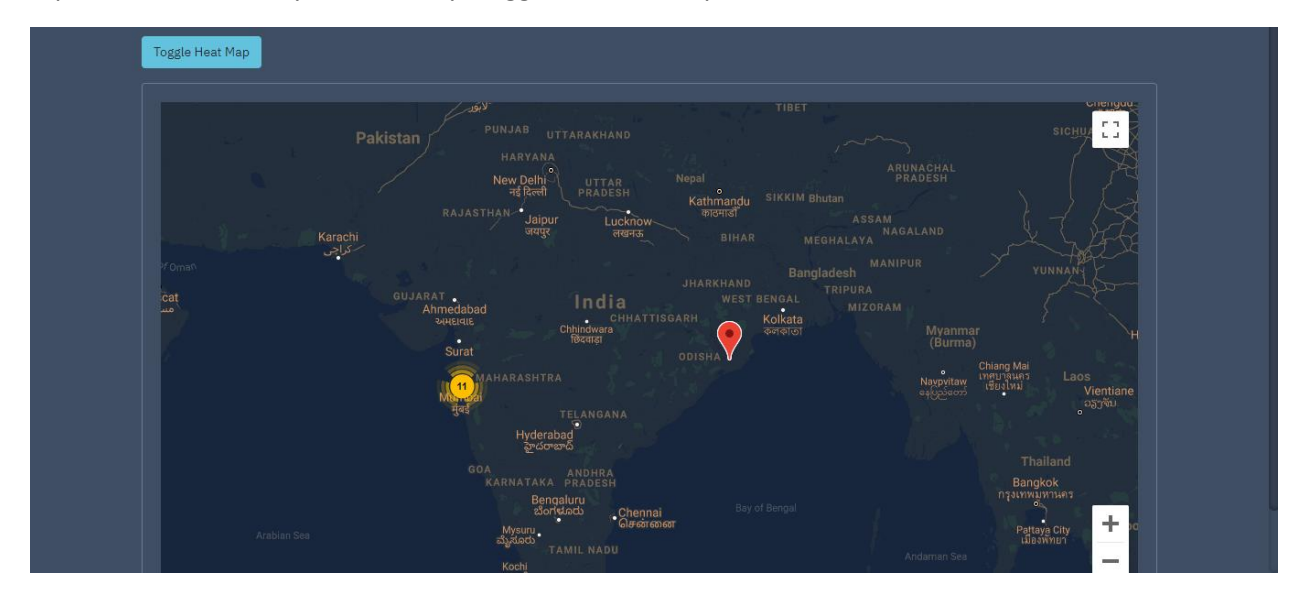

Figure: 1.0.7

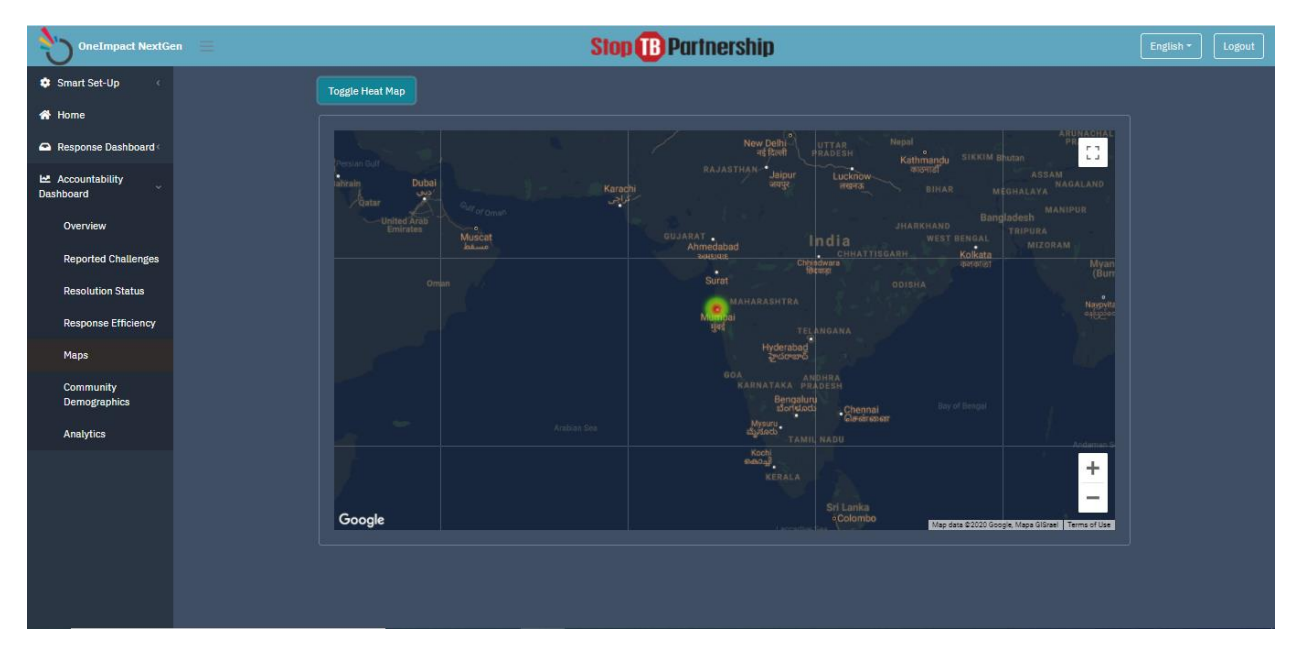

Figure: 1.0.8

# STEP 6: RESOLUTION STATUS

Click on the **Resolution Status** button to monitor the challenges based on its resolution, i.e., whether resolved/unable to resolve. Types of challenges resolved will be displayed in the form of charts

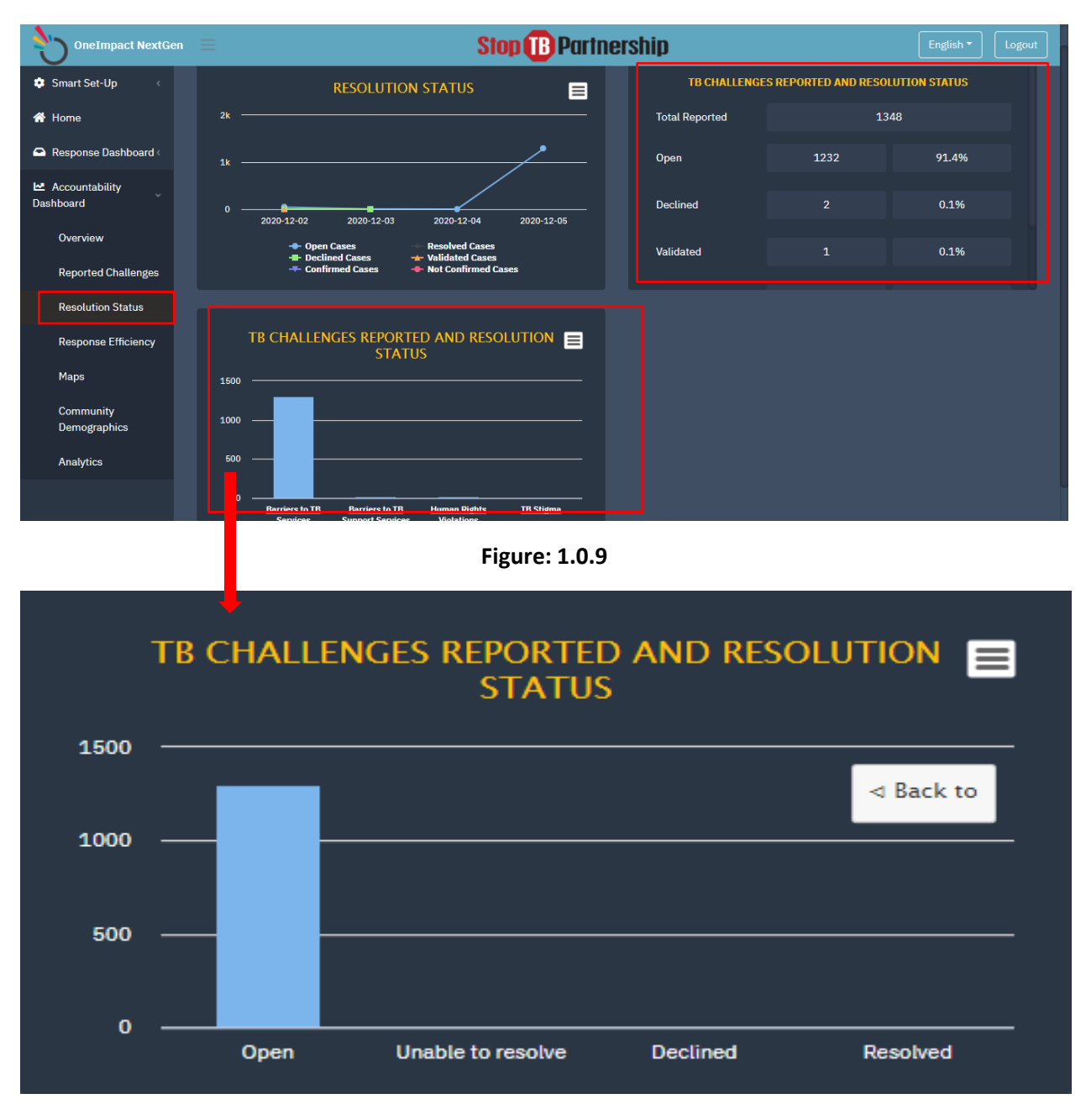

Figure: 1.1.0

#### STEP 7: RESPONSE EFFICIENCY

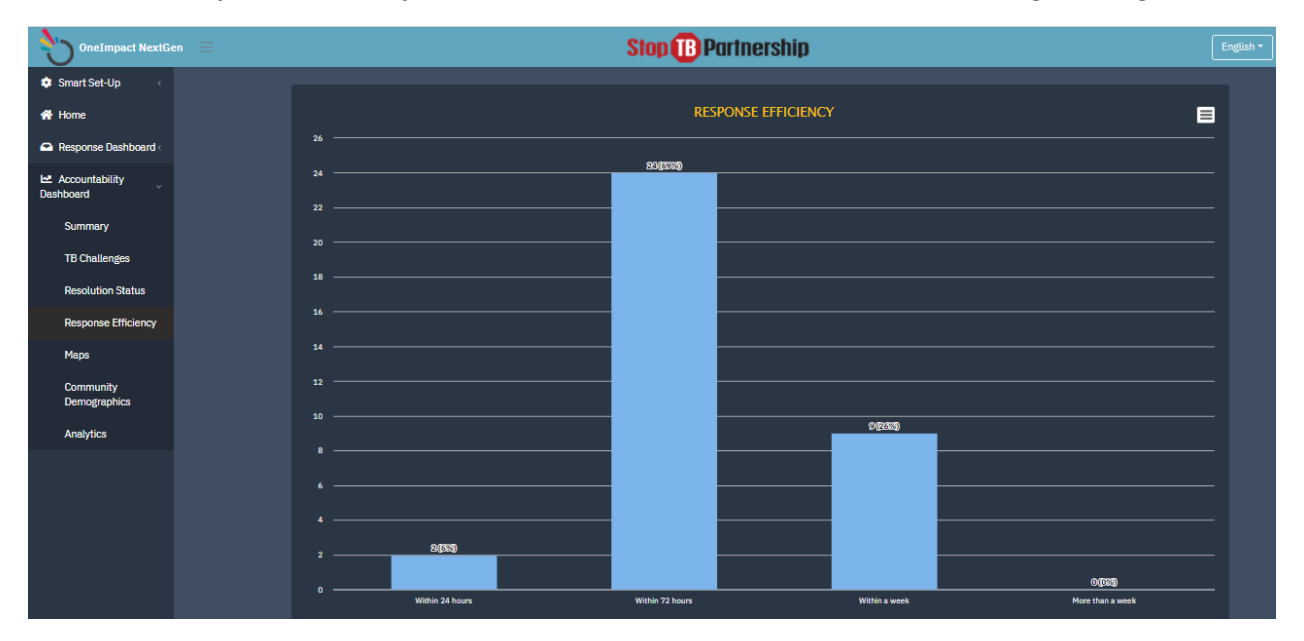

Click on the **Response Efficiency** button to monitor the turnaround time for resolving challenges.

Figure: 1.1.1

#### **STEP 8: COMMUNITY DEMOGRAPHICS**

Click on the **Community Demographics** button to download the data dump of the data collected from the app's user onboarding, example their gender, age, whether they identify as a key population etc.

| OneImpact NextGen              |                                |          |                   |         | Stop              | <b>B</b> Partnership |                                          |                     | English * Logout |
|--------------------------------|--------------------------------|----------|-------------------|---------|-------------------|----------------------|------------------------------------------|---------------------|------------------|
| 🔹 Smart Set-Up 🧹               |                                |          |                   |         |                   |                      |                                          |                     |                  |
| A Home                         | Select Province -              |          | Select District - |         | Select Facility - | From                 | dd-mm-yyyy                               | To dd-mm-yyyy       |                  |
| Response Dashboard -           | Filter                         | ar       |                   |         |                   |                      |                                          |                     |                  |
| Inbox                          |                                |          |                   |         |                   |                      |                                          |                     |                  |
| Community<br>Response Reports  | Export CSV!                    |          |                   |         |                   |                      |                                          |                     |                  |
| Le Accountability<br>Dashboard | Applicant ID ↑↓                | Age ↑↓   | Gender ↑↓         | Name †↓ | User Type †↓      | Type of TB ↑↓        | Key Populaion ↑↓                         | Onboarding Date 1 4 | Country † ↓      |
| Summary                        | 3                              | 17 to 30 | Male              |         | Person with TB    | Drug susceptible TB  | Person living with HIV,Healthcare worker | 26-10-2020          |                  |
| TB Challenges                  | 4                              |          |                   |         |                   |                      |                                          | 23-10-2020          |                  |
| Resolution Status              | 5                              |          |                   |         |                   |                      |                                          | 25-09-2020          |                  |
| Response Efficiency            | 6                              |          |                   |         |                   |                      |                                          | 23-10-2020          |                  |
| Maps                           | 9                              |          |                   |         |                   |                      |                                          | 23-10-2020          |                  |
| Community<br>Demographics      | 5 • Showing rows 1 to 5 of 456 |          |                   |         |                   |                      |                                          |                     |                  |
| Analytics                      |                                |          |                   |         |                   |                      |                                          |                     |                  |
|                                |                                |          |                   |         |                   |                      |                                          |                     |                  |
|                                |                                |          |                   |         |                   |                      |                                          |                     |                  |
|                                |                                |          |                   |         |                   |                      |                                          |                     |                  |

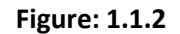

Created by: Dure Technologies and Stop TB Partnership

# STEP 9: ANALYTICS

Click the Analytics button to download the entire data dump of challenges reported in the system.

| OneImpact Refresh                        | n (Ctrl      | +R)                                                        |                 | Stop 🕕 Partnership |                                    |                                                           |                                                                  |                                                                     |                                                 |  |  |  |
|------------------------------------------|--------------|------------------------------------------------------------|-----------------|--------------------|------------------------------------|-----------------------------------------------------------|------------------------------------------------------------------|---------------------------------------------------------------------|-------------------------------------------------|--|--|--|
| 🔅 Smart Set-Up 🧹                         |              | Select Age * Select Gender * Select Key Population * Clear |                 |                    |                                    |                                                           |                                                                  |                                                                     |                                                 |  |  |  |
| A Home                                   |              |                                                            |                 |                    |                                    |                                                           |                                                                  |                                                                     |                                                 |  |  |  |
| Response Dashboard~                      |              |                                                            |                 |                    |                                    |                                                           |                                                                  |                                                                     |                                                 |  |  |  |
| Inbox                                    |              | 🖽 Analysis                                                 |                 |                    |                                    |                                                           |                                                                  |                                                                     |                                                 |  |  |  |
| Community<br>Response Reports            | Export CSV!! |                                                            |                 |                    |                                    |                                                           |                                                                  |                                                                     |                                                 |  |  |  |
| Accountability<br>Dashboard              |              |                                                            |                 |                    |                                    |                                                           | I do not have access to the<br>support services I need during my |                                                                     | I feel stigmatized bec<br>TB or because I had 1 |  |  |  |
| Summary                                  |              | Case ID ↑↓                                                 | Applicant ID ↑↓ | Created Date ↑↓    | Service Name ↑↓                    | Barriers to TB services ↑↓                                | TB treatment. ↑↓                                                 | Human Rights Violations 🕆 4                                         | past. ↑↓                                        |  |  |  |
| TB Challenges                            |              |                                                            |                 | 02-12-2020         | Barriers to TB<br>Services         | TB services are not available                             |                                                                  |                                                                     |                                                 |  |  |  |
| Resolution Status<br>Response Efficiency |              |                                                            | 1220            | 02-12-2020         | Barriers to TB<br>Support Services |                                                           | I cannot access the mental health services available in my area. |                                                                     |                                                 |  |  |  |
| Maps                                     |              |                                                            | 1220            | 02-12-2020         | Human Rights<br>Violations         |                                                           |                                                                  | I was discriminated against by<br>because I have TB or because I am |                                                 |  |  |  |
| Community<br>Demographics                |              |                                                            |                 |                    |                                    |                                                           |                                                                  | a member of a key population.                                       |                                                 |  |  |  |
|                                          |              |                                                            | 1220            | 02-12-2020         | TB Stigma                          |                                                           |                                                                  |                                                                     | Stigma in a health sett                         |  |  |  |
| Analytics                                |              |                                                            |                 | 02-12-2020         | Barriers to TB<br>Services         | I cannot access TB services                               |                                                                  |                                                                     |                                                 |  |  |  |
|                                          |              |                                                            | 1220            | 02-12-2020         | Barriers to TB<br>Services         | The TB services at my health center<br>are not acceptable |                                                                  |                                                                     |                                                 |  |  |  |

Figure: 1.1.3

# ACCOUNTABILITY DASHBOARD FEATURES

# HOME PAGE

After login, the homepage of the accountability dashboard would give options to select within the different features to view the overall statistics. Kindly click on the highlighted buttons to proceed further.

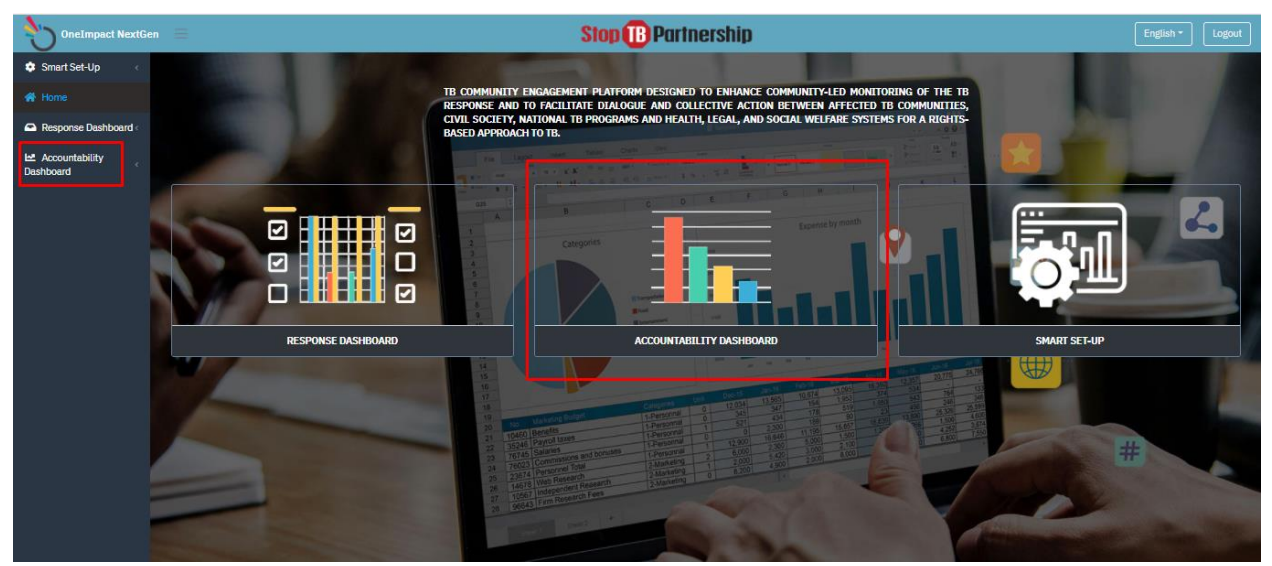

Figure: 1.1.4

| <b>304</b><br>TOTAL ONBOARDED                 | <b>88</b><br>Total registered                                                                           | 13<br>PEOPLE WHO REPORTED BA   | RRIERS ACT             | <b>216</b><br>ACTIVE COMMUNITY MEMBERS |  |  |
|-----------------------------------------------|----------------------------------------------------------------------------------------------------|--------------------------------|------------------------|----------------------------------------|--|--|
| Pakistan New Delhi<br>며 12~대                  |                                                                                                    | BARIERS                        | REPORTED AND RESOLUTIO | ON STATUS                              |  |  |
|                                               |                                                                                                    | Total Reported                 |                        | 25                                     |  |  |
| ab<br>s India<br>nan M <u>umb</u> ai          | Bangladesh<br>Myanmar<br>(Burma)                                                                        | Open                           | 16                     | 64%                                    |  |  |
| ۲                                             | Laos<br>Thailand +                                                                                      | Resolved                       |                        | 12%                                    |  |  |
| Bengaluru<br>&ortuds<br>Arabian Sea<br>Google | Bay of Bengal national states of Bengal national states of Bengal national states of Bengal Andaman Sea | Declined                       |                        | 4%                                     |  |  |
| REGISTRATIC                                   | IN BY GENDER                                                                                            | REGISTRATION BY KEY POPULATION |                        |                                        |  |  |
| Cis woman 4                                   | 2 52.5%                                                                                                 | Person living with HIV         | 56                     | 41.2%                                  |  |  |

Figure: 1.1.5

The dashboard page, would provide the following high-level details (source: click here):

- Total onboarded users
- Total registered users
- Total number of people who reported challenges
- % of people who reported challenges
- Resolution satisfaction rate
- Heat-map of challenges reported geographically
- Resolution summary of the challenges reported
- Registration details based on key-population and gender
- Segregation of challenges reported into the system
- Daily trend of challenges reported into the system

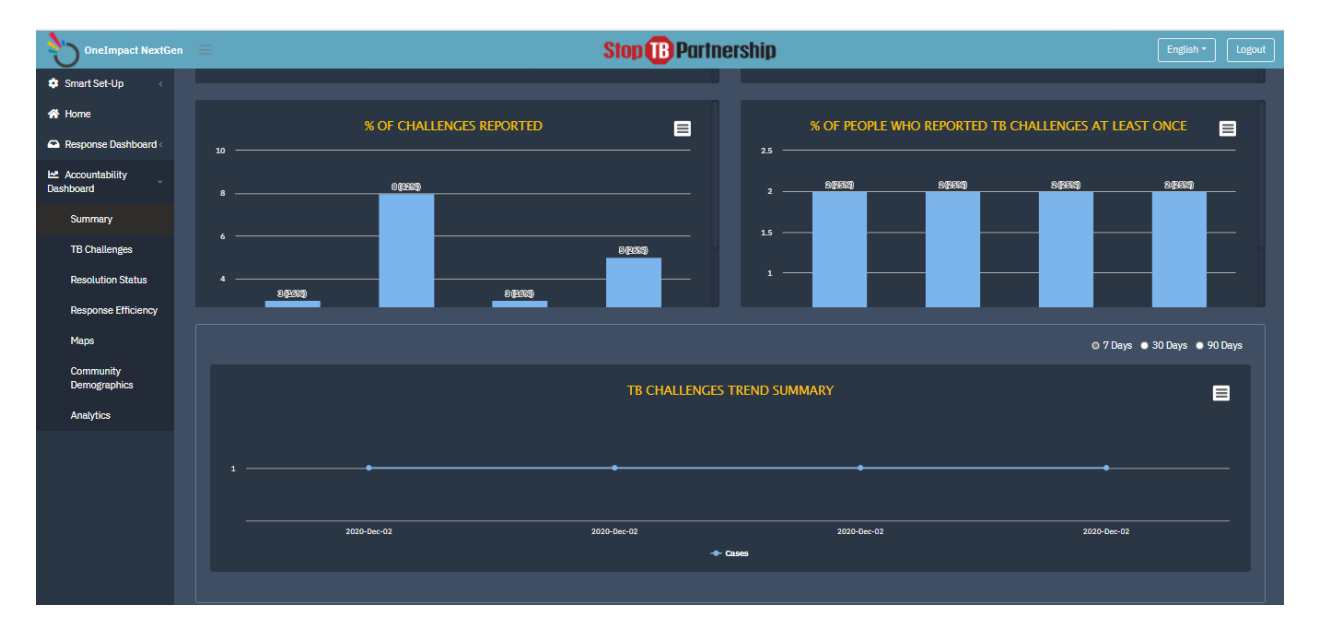

Figure: 1.1.6

# MAP

- This module allows to visualize the challenges raised across different regions in a geographical representation. In addition, this could be further represented in geographical/list view.
- The map view further drills down to visualize the segregation of challenges across different regions.
- Moreover, the map view can always be switched to a heat-map view.

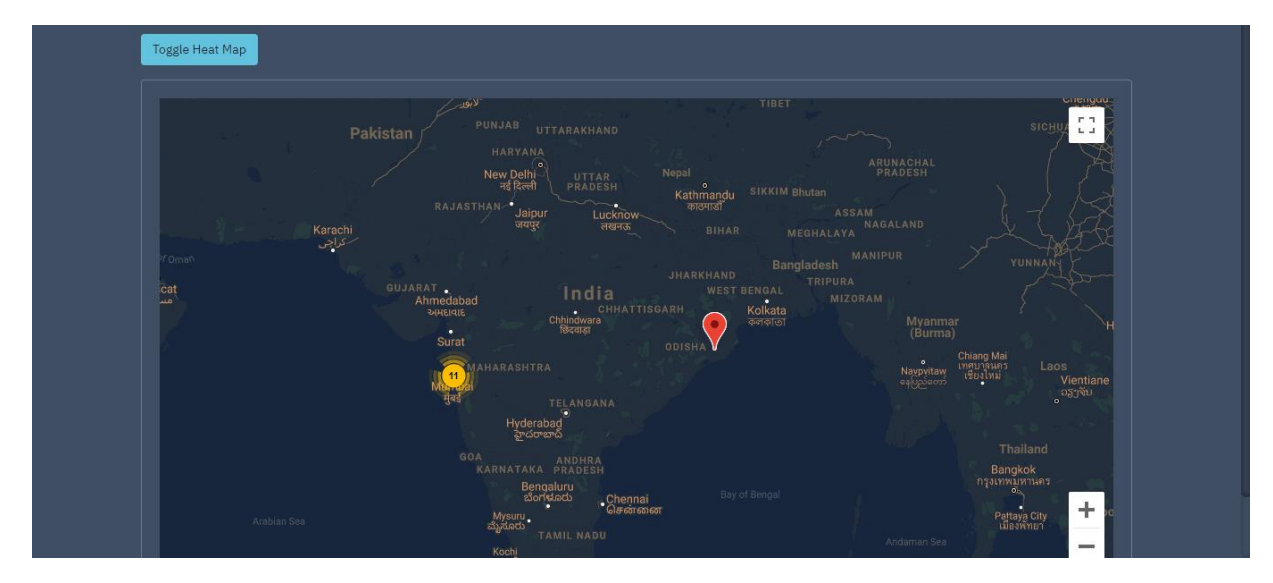

Figure: 1.1.7

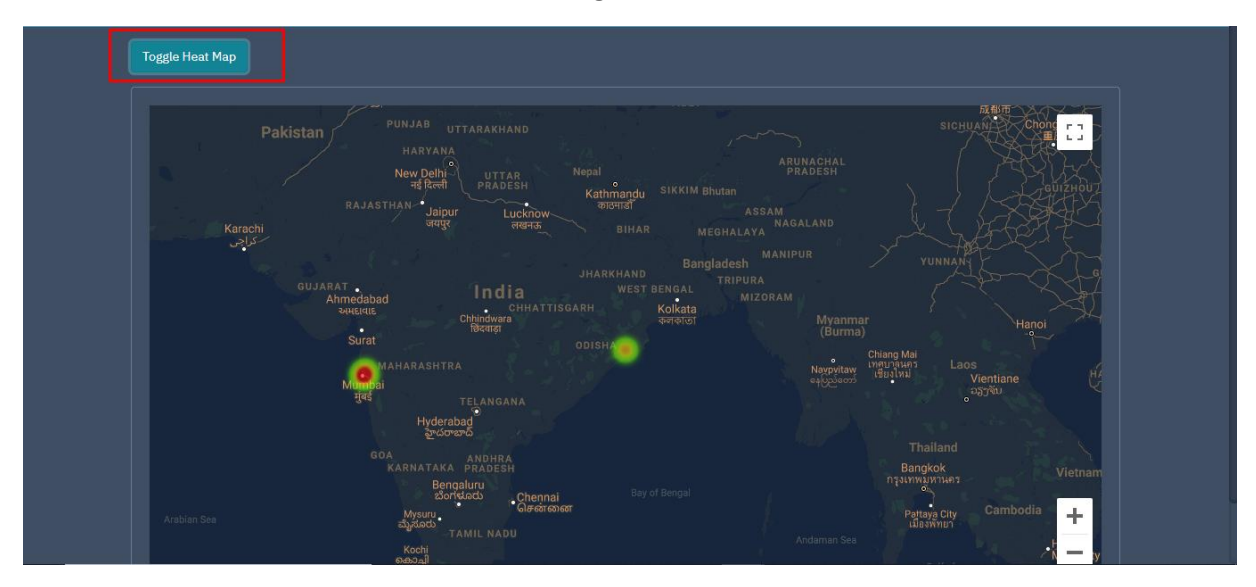

Figure: 1.1.8

#### **REPORTED CHALLENGES**

This module provides an opportunity to understand every challenge reported in detail. The challenges are divided in various categories and are displayed in the form of graphs and charts for ease of analysis.

- Barriers to TB services- represents the challenges reported in the system which are segregated in the form of availability, accessibility, acceptability, and quality of TB services
- Barriers to TB support services represents challenges faced during treatment or procuring of medicines.
- Human Rights Violation- represents the challenges reported in the system which are segregated in the form of privacy and discrimination.
- TB Stigma represents challenges reported to the system that suggest people are not being accepted in the society due to their TB patient status.

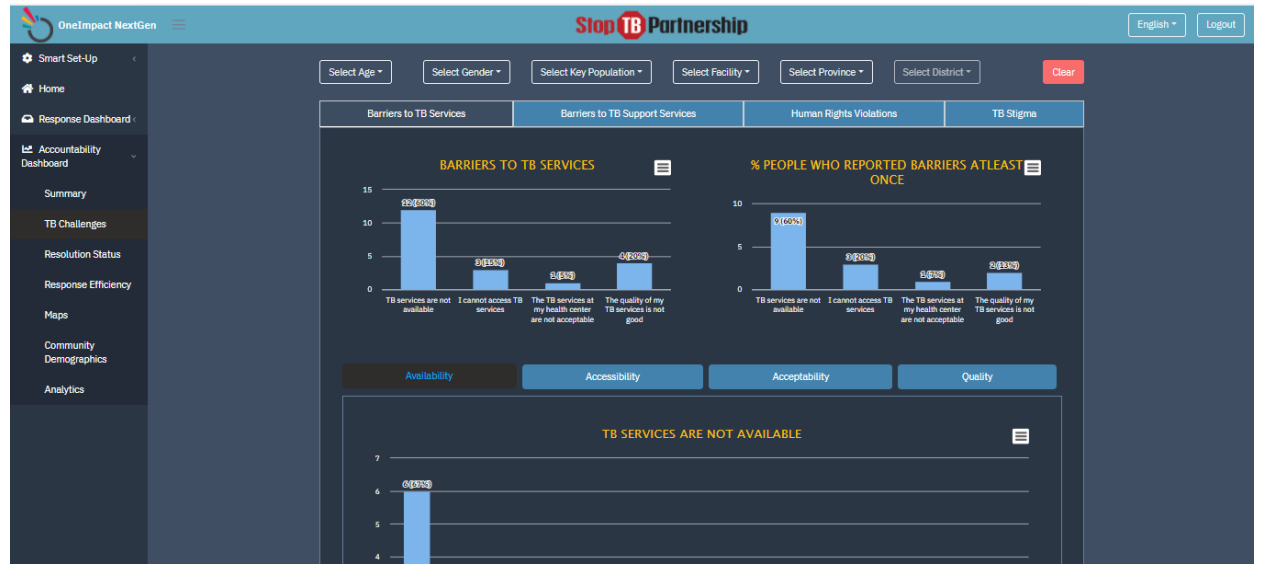

Figure: 1.1.9

# COMMUNITY DEGOGRAPHICS

- The community demographics gives you details regarding all the community users onboarded into the system.
- This data of all the users onboarded could be downloaded in an excel format for further analysis based on their registration details.

| OneImpact NextGen               | ≡ |                       |          |                   |         | Stop              | B Partnership       |                                           |                   | English • Logout |
|---------------------------------|---|-----------------------|----------|-------------------|---------|-------------------|---------------------|-------------------------------------------|-------------------|------------------|
| 🔹 Smart Set-Up 🧠                |   |                       |          |                   |         |                   |                     |                                           |                   |                  |
| A Home                          |   | Select Province -     |          | Select District - |         | Select Facility - | From                | dd-mm-yyyy                                | To dd-mm-yyyy     |                  |
| Response Dashboard~             |   | Filter Clea           | ar       |                   |         |                   |                     |                                           |                   |                  |
| Inbox                           |   |                       |          |                   |         |                   |                     |                                           |                   |                  |
| Community<br>Response Reports   |   | Export CSV!!          |          |                   |         |                   |                     |                                           | Sea               | rch              |
| Let Accountability<br>Dashboard |   | Applicant ID ↑↓       | Age↑↓    | Gender ↑↓         | Name ↑↓ | User Type ↑↓      | Type of TB ↑↓       | Key Populaion ↑↓                          | Onboarding Date 1 | Country ↑↓       |
| Summary                         |   |                       |          | Male              |         | Person with TB    | Drug susceptible TB | Person living with HIV, Healthcare worker | 26-10-2020        |                  |
| TB Challenges                   |   | 4                     |          |                   |         |                   |                     |                                           | 23-10-2020        |                  |
| Resolution Status               |   |                       |          |                   |         |                   |                     |                                           | 25-09-2020        |                  |
| Response Efficiency             |   | 6                     |          |                   |         |                   |                     |                                           | 23-10-2020        |                  |
| Maps                            |   | 9                     |          |                   |         |                   |                     |                                           | 23-10-2020        |                  |
| Community<br>Demographics       |   | 5 - Showing rows 1 to | 5 of 456 |                   |         |                   |                     |                                           | 1 2               | 3 Next Last      |
| Analytics                       |   |                       |          |                   |         |                   |                     |                                           |                   |                  |
|                                 |   |                       |          |                   |         |                   |                     |                                           |                   |                  |
|                                 |   |                       |          |                   |         |                   |                     |                                           |                   |                  |
|                                 |   |                       |          |                   |         |                   |                     |                                           |                   |                  |

Figure: 1.2.0

#### ANALYSIS

- The Analysis module allows the dashboard user to do a deep-dive analysis on all the challenges that has been reported into the system.
- The Analysis module provides a complete data dump of the challenges reported in the system in an Excel CSV downloadable format.

| OneImpact Refres                                    | h (Ctrl+ | R)                                                       |                  |                  | Ste                                | English - Logout                                          |                                                                                       |                                                                                                    |                                                              |  |  |  |
|-----------------------------------------------------|----------|----------------------------------------------------------|------------------|------------------|------------------------------------|-----------------------------------------------------------|---------------------------------------------------------------------------------------|----------------------------------------------------------------------------------------------------|--------------------------------------------------------------|--|--|--|
| <ul> <li>Smart Set-Up &lt;</li> <li>Home</li> </ul> |          | Select Age * Select Gender * Select Key Population * Com |                  |                  |                                    |                                                           |                                                                                       |                                                                                                    |                                                              |  |  |  |
| Response Dashboard -                                |          |                                                          |                  |                  |                                    |                                                           |                                                                                       |                                                                                                    |                                                              |  |  |  |
| Inbox                                               |          | Analysis                                                 |                  |                  |                                    |                                                           |                                                                                       |                                                                                                    |                                                              |  |  |  |
| Community<br>Response Reports                       |          | Export CSV!                                              |                  |                  |                                    |                                                           |                                                                                       |                                                                                                    |                                                              |  |  |  |
| Let Accountability<br>Dashboard                     |          | Case ID ↑↓                                               | Applicant ID + + | Created Date 1 4 | Service Name † ↓                   | Barriers to TB services ↑↓                                | I do not have access to the<br>support services I need during my<br>TB treatment. ↑ ↓ | Human Rights Violations ↑↓                                                                           | I feel stigmatized bec<br>TB or because I had 1<br>past. 1 + |  |  |  |
| Summary                                             |          |                                                          |                  |                  |                                    |                                                           |                                                                                       |                                                                                                    |                                                              |  |  |  |
| TB Challenges                                       |          |                                                          | 1220             | 02-12-2020       | Barriers to TB<br>Services         | TB services are not available                             |                                                                                       |                                                                                                    |                                                              |  |  |  |
| Resolution Status                                   |          |                                                          | 1220             | 02-12-2020       | Barriers to TB<br>Support Services |                                                           | I cannot access the mental health services available in my area.                      |                                                                                                    |                                                              |  |  |  |
| Response Efficiency                                 |          |                                                          |                  |                  |                                    |                                                           |                                                                                       |                                                                                                    |                                                              |  |  |  |
| Maps                                                |          |                                                          | 1220             | 02-12-2020       | Human Rights<br>Violations         |                                                           |                                                                                       | I was discriminated against by<br>because I have TB or because I am<br>a member of a key population. |                                                              |  |  |  |
| Demographics                                        |          |                                                          | 1220             | 02-12-2020       | TB Stigma                          |                                                           |                                                                                       |                                                                                                    | Stigma in a health sett                                      |  |  |  |
| Analytics                                           |          |                                                          | 1220             | 02-12-2020       | Barriere to TB                     | I cannot access TB services                               |                                                                                       |                                                                                                    |                                                              |  |  |  |
|                                                     |          |                                                          | 1220             | 02-12-2020       | Services                           | a cannot access no services                               |                                                                                       |                                                                                                    |                                                              |  |  |  |
|                                                     |          |                                                          | 1220             | 02-12-2020       | Barriers to TB<br>Services         | The TB services at my health center<br>are not acceptable |                                                                                       |                                                                                                    |                                                              |  |  |  |

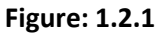

#### TROUBLESHOOTING

- In case of slowness observed on the ACCOUNTABILITY DASHBOARD, kindly check the internet connection first. A good internet connectivity is required for accessing the same.
- It is always advisable to access the dashboard in a Chrome browser for a better functioning and a smooth flow.
- In case of any enhancements in the system that the user might want to experience which is not currently available, the user may have to open the web-based application in a new incognito window. (Shortcut: Ctrl + Shift + N)